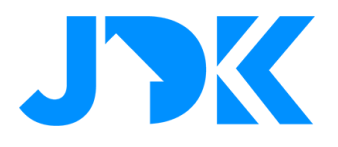

### **Futurehome - Dashboard**

### Overzicht

Het Overzicht is de eerste pagina die je ziet wanneer je de app opent. Het geeft je een overzicht van de huidige status van al je apparaten, maar ook van beveiliging, veiligheid en klimaat. Het biedt ook snelle toegang tot je persoonlijke snelkoppelingen, modi en instellingen.

| Q                             | Home 💛              |
|-------------------------------|---------------------|
| Hi, Erik!<br>Welcome hom      | ne.                 |
|                               | C SAFETY            |
| E CLIMATE<br>23°<br>⊂ IIIII ( | APPLIANCES          |
| <pre></pre>                   | MEDIA<br>00<br>111. |
| iii 88<br>●                   |                     |

Het dashboard weergeeft:

**Geselecteerd huishouden;** Je huidige huishouden verschijnt bovenaan het dashboard. Als je de Futurehome hub op meerdere locaties hebt geïnstalleerd, kun je hier eenvoudig tussen schakelen door op de knop in de rechterbovenhoek van het dashboard te klikken.

# jdkbenelux.com

1

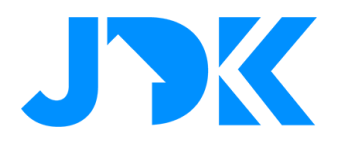

| INHOU | DSOP | GAVE |
|-------|------|------|
|-------|------|------|

| LAADPALEN VOOR ELEKTRISCHE AUTO'S | 3  |
|-----------------------------------|----|
| ENERGIEMANAGEMENT EN MONITORING   | 4  |
| VEILIGHEID                        | 5  |
| MEDIA                             | 6  |
| VEILIGHEID                        | 7  |
| KLIMAAT                           | 8  |
| ZONWERING                         | 9  |
| VERLICHTING                       | 10 |
| HUISHOUDELIJKE APPARATEN          | 11 |
| FOOTER NAVIGATIE                  | 12 |

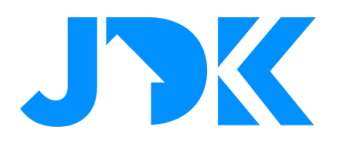

#### Laadpalen voor elektrische auto's

Overzicht van de status van de huidige laadsessie, evenals meting voor realtime verbruik en hoeveel energie er in de huidige laadsessie is verbruikt voor al je elektrische auto laders.

Door op het oplaadvenster te klikken, krijg je een overzicht van de status van de opladers, ingedeeld naar de kamer waarin ze zich bevinden.

Door op een kamer te klikken, krijg je een overzicht van elke individuele oplader in die kamer. Voor uitgebreide informatie over een van de laders kunt u erop klikken.

Als de lader start/stop van Futurehome ondersteunt, kan de knop aan de rechterkant worden gebruikt.

| <               | EV CHARGER                    | Ŷ               |
|-----------------|-------------------------------|-----------------|
| 🚆 MARKUS        | ;                             | 1 /1            |
| Charging Statio | on 1                          | charging        |
| \$              | 5.4<br><sup>kw</sup><br>2 kwh | 4               |
|                 | Star                          | t/stop charging |
|                 |                               |                 |
|                 |                               |                 |
|                 |                               |                 |
|                 |                               |                 |
|                 |                               |                 |

# jdkbenelux.com

3

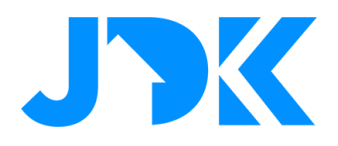

#### **Energiemanagement en monitoring**

Overzicht van het totale stroomverbruik voor het hele huis.

Door op het energievenster te klikken krijg je een overzicht van het stroomverbruik voor klimaat, verlichting en meer.

Door op de verschillende categorieën te klikken, zie je het verbruik op apparaatniveau.

Als je een HAN-meter (P1 meter) hebt, kun je op de grote cirkel klikken om gedetailleerde informatie over het verbruik in huis te krijgen.

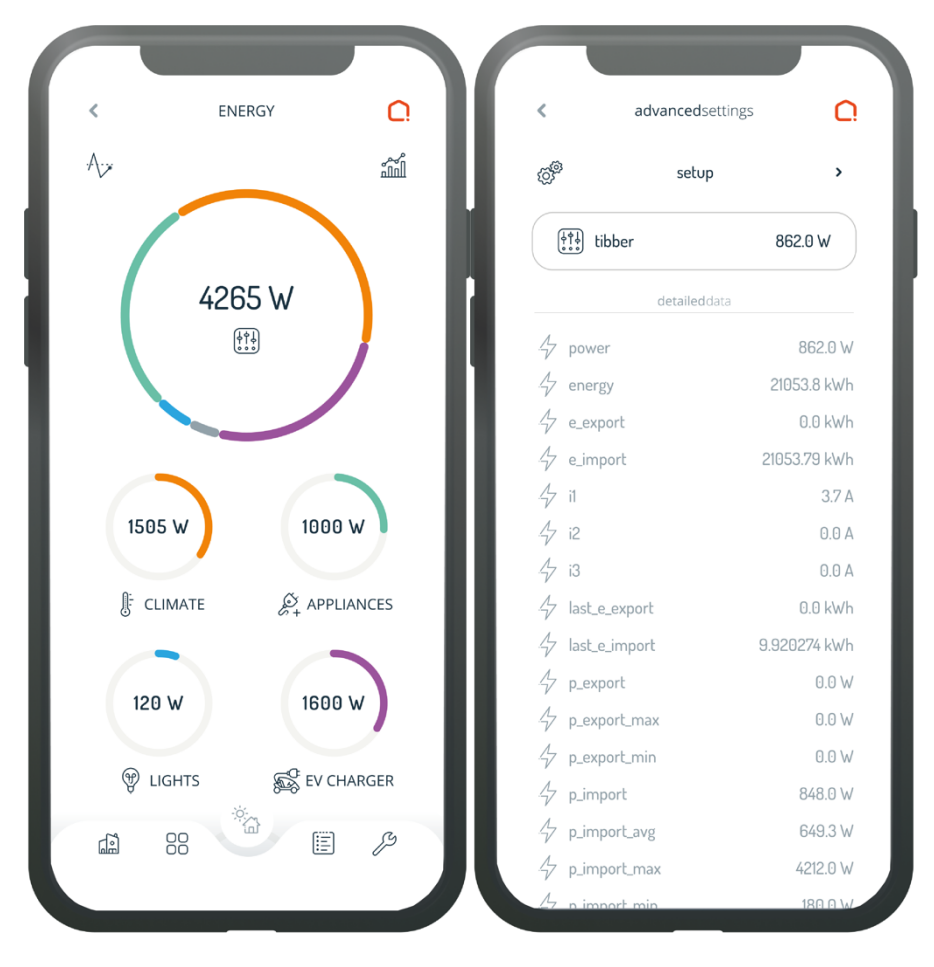

4

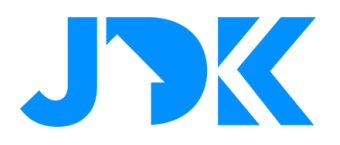

#### Veiligheid

Overzicht van rookmelders en waterlekkagesensoren. Door op het veiligheidsvenster te klikken, krijg je meer gedetailleerde informatie over veiligheid zien, zoals:

- 1. Rookmelder: actuele status van sirene, brand, rook, gas, accu, aansluiting, temperatuur en luchtvochtigheid.
- 2. Waterlekkage: huidige status van waterlekkagesensoren.

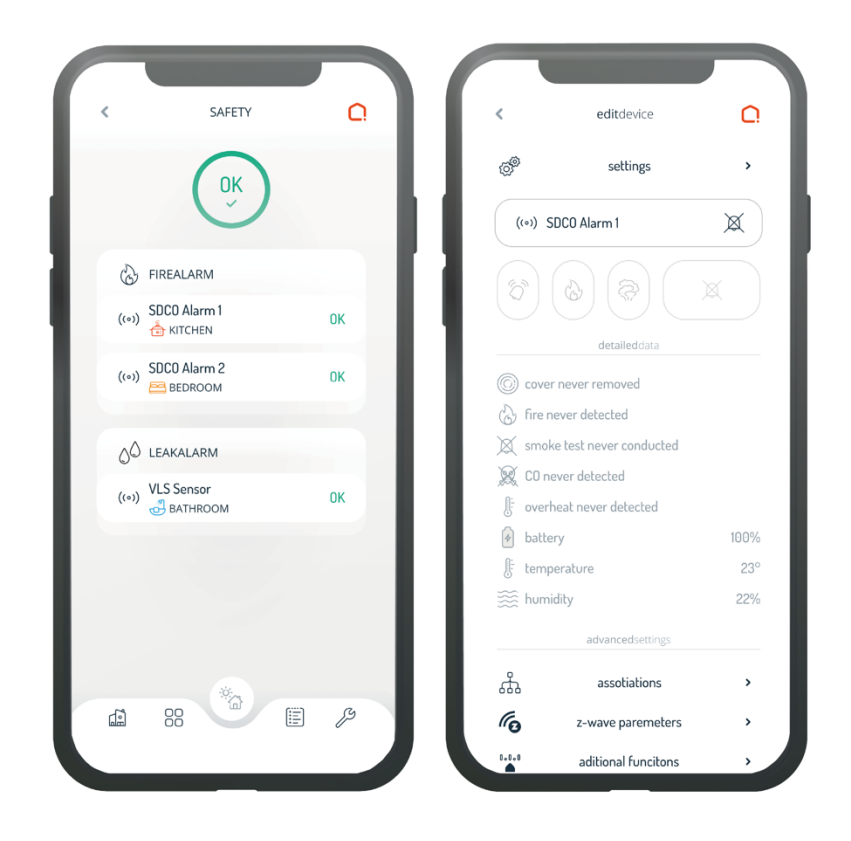

# jdkbenelux.com

5

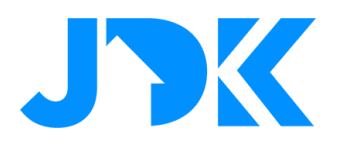

### Media

Overzicht of er in huis muziek wordt afgespeeld, evenals de mogelijkheid om het afspelen voor alle apparaten direct vanaf het dashboard te pauzeren of te starten. Als het afspelen geen radio is, heb je ook de mogelijkheid om naar het volgende of vorige nummer te schakelen.

Door op het mediapaneel te klikken, krijg je een overzicht van alle apparaten die muziek kunnen afspelen, gecategoriseerd volgens de kamer waarin ze zich bevinden. Je kunt ook het volume aanpassen voor alle mediaapparaten in elke kamer.

Door op een kamer te klikken, krijg je een overzicht van elk apparaat in die kamer en kun je ze afzonderlijk bedienen.

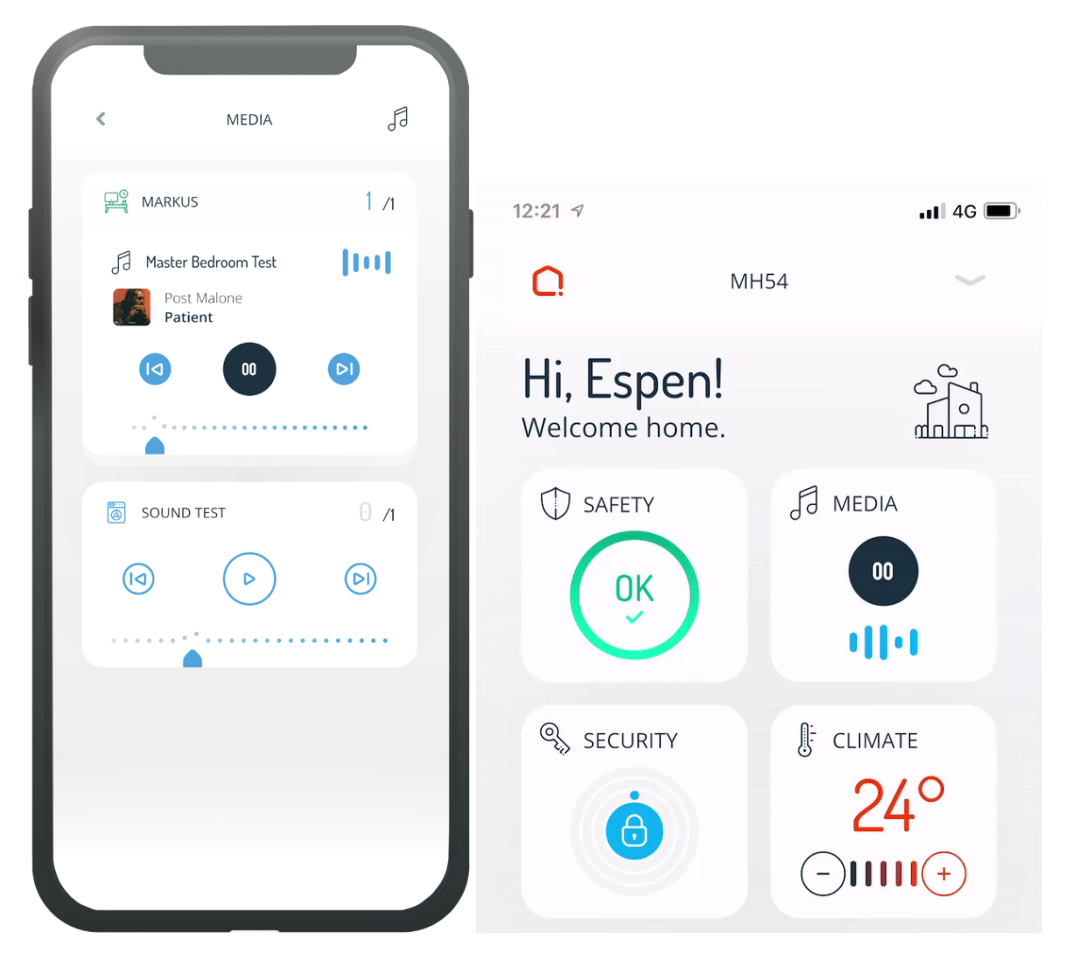

### jdkbenelux.com

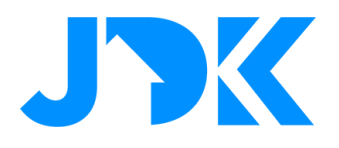

### Veiligheid

Overzicht van de huidige status van alle deur-, raam- en bewegingssensoren. Door op het beveiligingsvenster te klikken, kunt u gedetailleerde informatie over elk beveiligingsapparaat zien, zoals:

C

>

>

>

>

Deursensoren: hoeveel deuren zijn open?

Deursloten: hoeveel deuren zijn er op slot? Staan er gesloten deuren open?

Raamsensoren: hoeveel ramen staan er open?

Bewegingssensoren: is er beweging gedetecteerd in je huis?

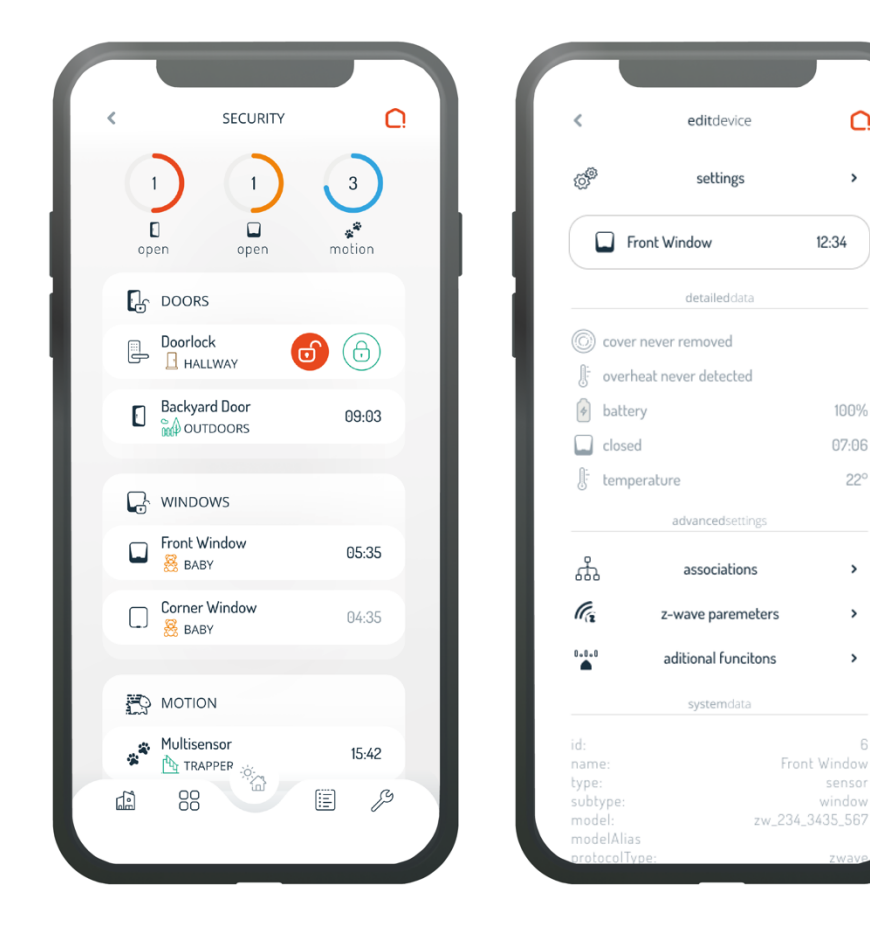

### jdkbenelux.com

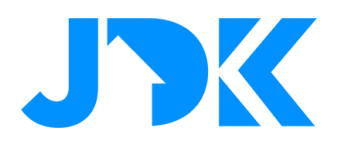

#### Klimaat

Geeft de gemiddelde temperatuur in het hele huishouden weer met de mogelijkheid om de gewenste temperatuur aan te passen.

Door de temperatuur rechtstreeks vanaf het dashboard aan te passen, wijzigt u de temperatuur in alle kamers ten opzichte van hun eerder ingestelde voorkeur. Stel dat u bijvoorbeeld de temperatuur hebt ingesteld op 23°C in de keuken en 21°Cin de slaapkamer. Door de temperatuur rechtstreeks vanaf het dashboard met 2 °C te verlagen, worden uw nieuwe gewenste temperaturen 21 °C in de keuken en 19 °C in de slaapkamer. Je kunt natuurlijk ook de temperatuur in elke kamer afzonderlijk wijzigen door op de klimaatfunctie te klikken.

Wanneer u op het klimaatvenster klikt, ziet u gedetailleerde informatie over elke individuele temperatuursensor en verwarmingseenheid, en heeft u ook de mogelijkheid om de gewenste temperatuur in sommige kamers of bepaalde apparaten in een kamer te wijzigen.

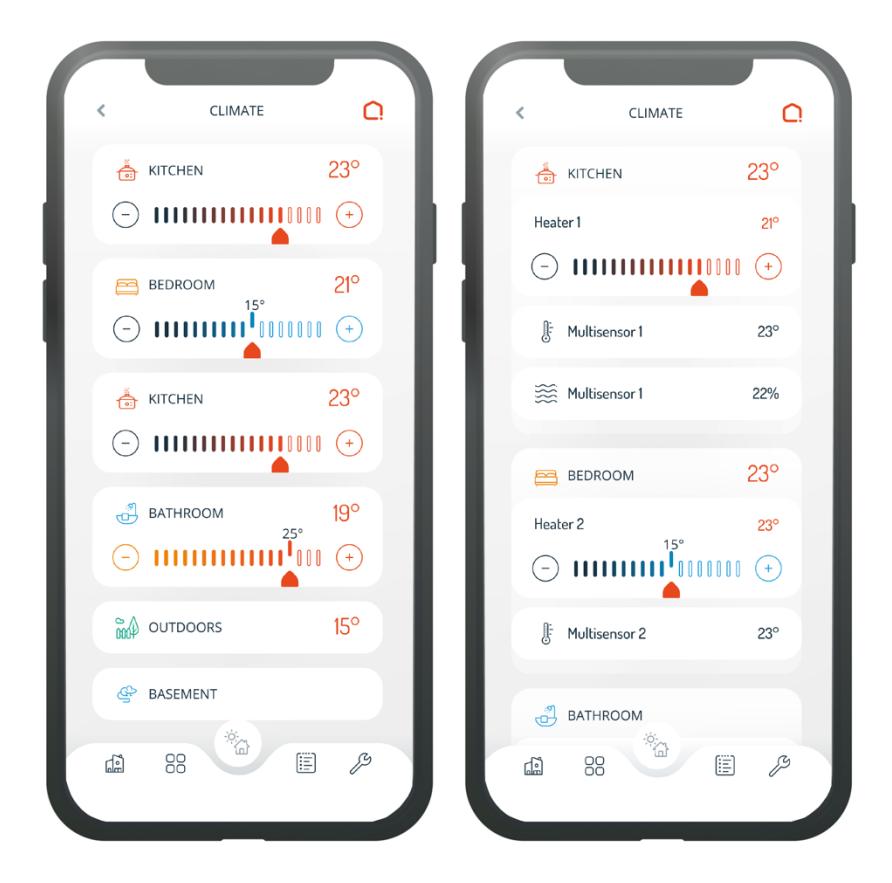

# jdkbenelux.com

8

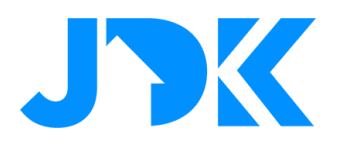

#### Zonwering

Toont de huidige status van alle jaloezieën met de mogelijkheid om ze te verhogen of te verlagen.

Stel alle jaloezieën in het huishouden in op volledig open of volledig gesloten, of pas ze per kamer of individueel aan door op het zonweringsvenster te klikken.

Wanneer je op het zonweringsvenster klikt, zie je de huidige status van al je jaloezieën, met de mogelijkheid om bepaalde jaloezieën omhoog of omlaag te brengen naar het gewenste niveau. Je kan alle jaloezieën in een kamer tegelijk bedienen of op een kamer klikken om ze afzonderlijk te bedienen.

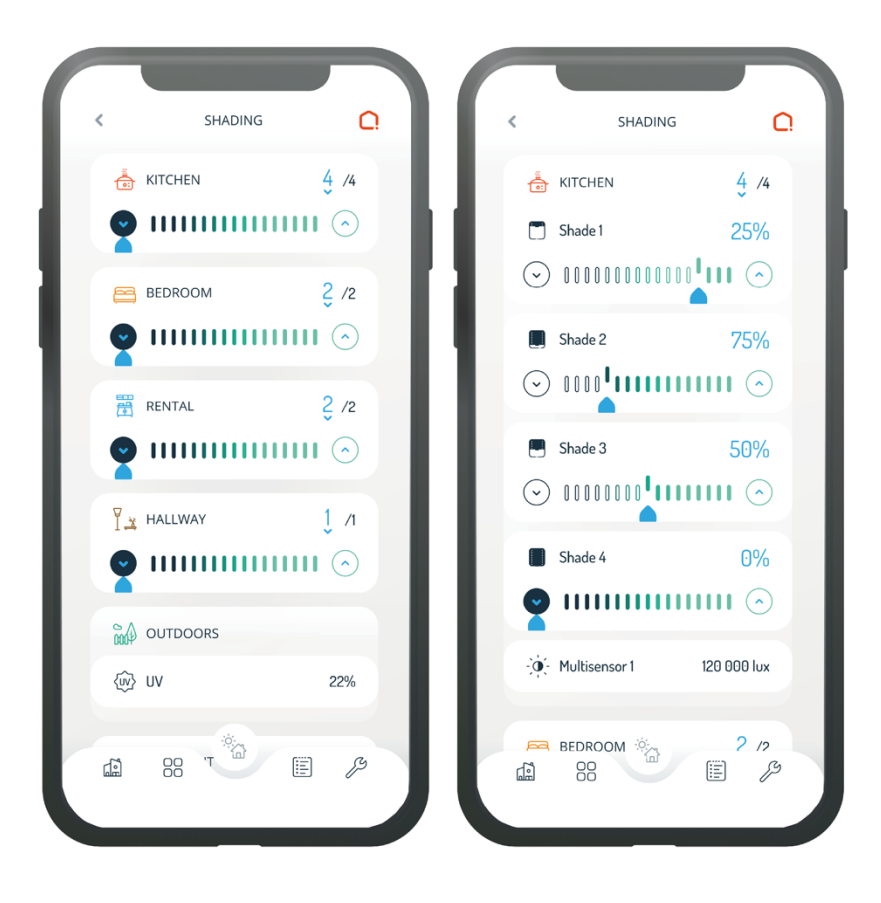

# jdkbenelux.com

9

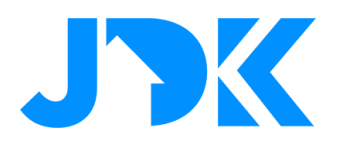

### Verlichting

Overzicht van lampen met de mogelijkheid om alle lampen aan of uit te zetten.

Bedien alle lampen in je huishouden door het dashboard aan of uit te zetten, of bedien ze afzonderlijk door op het verlichtingspaneel te klikken.

Door op het verlichtingspaneel te klikken, kunt u de huidige status van alle lichten zien met de optie om aan/uit te schakelen, te dimmen of van kleur te veranderen. Je kunt ofwel alle lichten in een kamer tegelijk bedienen, of op de kamer klikken en ze afzonderlijk bedienen.

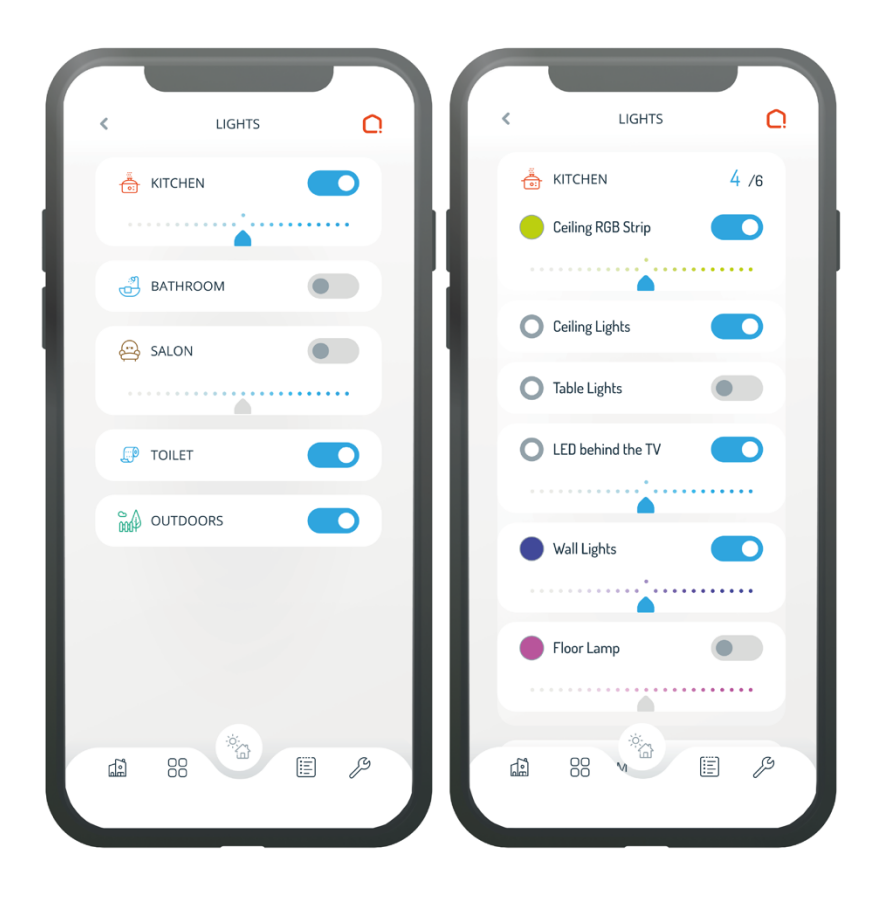

10

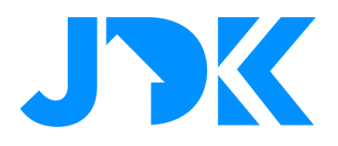

#### Huishoudelijke apparaten

Overzicht van alle toestellen met de mogelijkheid om alle toestellen aan of uit te zetten.

Bedien alle apparaten in uw huishouden door het dashboard aan of uit te zetten, of bedien ze afzonderlijk door op het apparaatvenster te klikken.

Door op het apparaatpaneel te klikken, kunt u de huidige status van al uw apparaten zien. Klik op een kamer om deze afzonderlijk te bekijken en naar wens in of uit te schakelen.

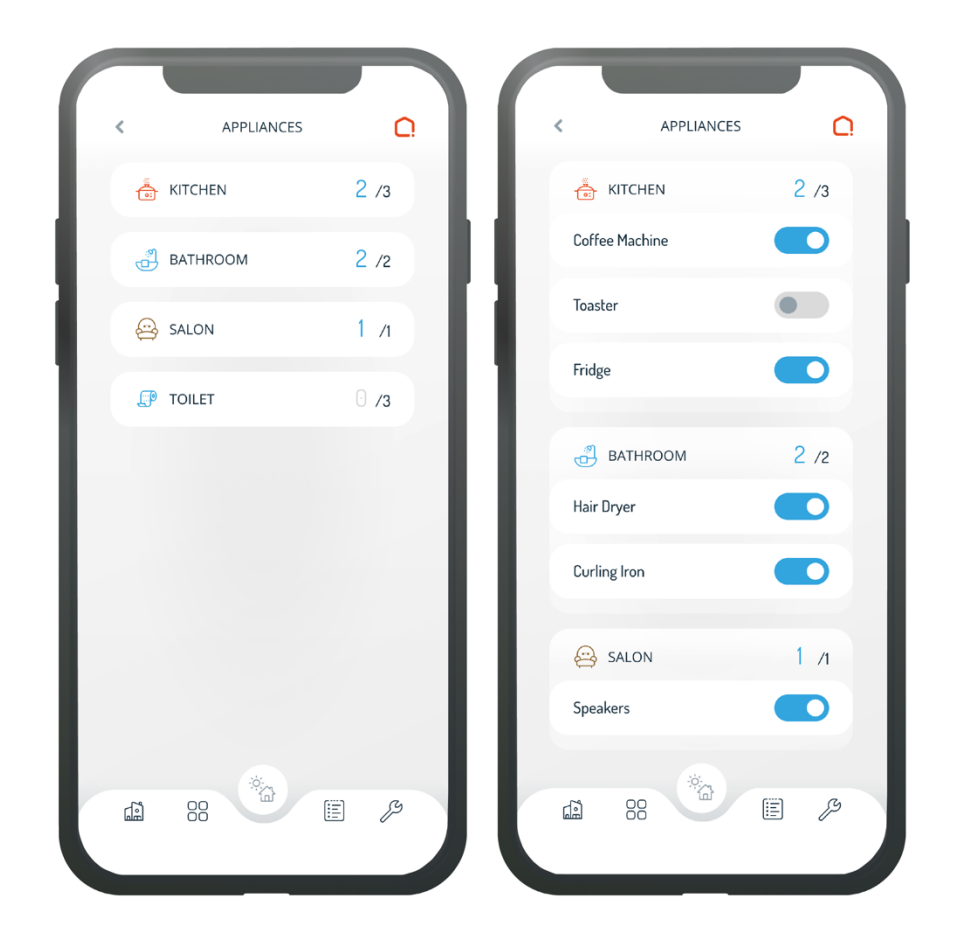

11

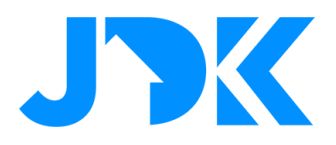

### **Footer Navigatie**

In de footer heb je 5 mogelijke selecties;

- 1. Dashboard
- 2. Kameroverzicht
- 3. Modus en snelkoppelingen
- 4. Tijdlijn
- 5. Instellingen

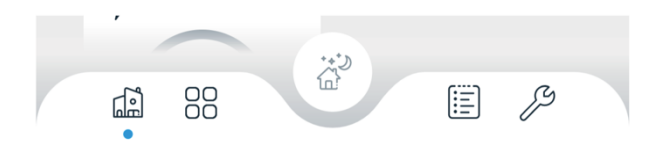

| L!<br>Hi, Eri | home.   |            |
|---------------|---------|------------|
|               | Y Q 5E  | CURITY     |
| shortcuts&    | modes   |            |
| gues          | st      | cosy       |
| garage        | open v  | vorking    |
| exercis       | sing ma | ovie night |
| clean         | ing g   | oing out   |
| <b>1</b>      | 20 ×    | E &        |

12